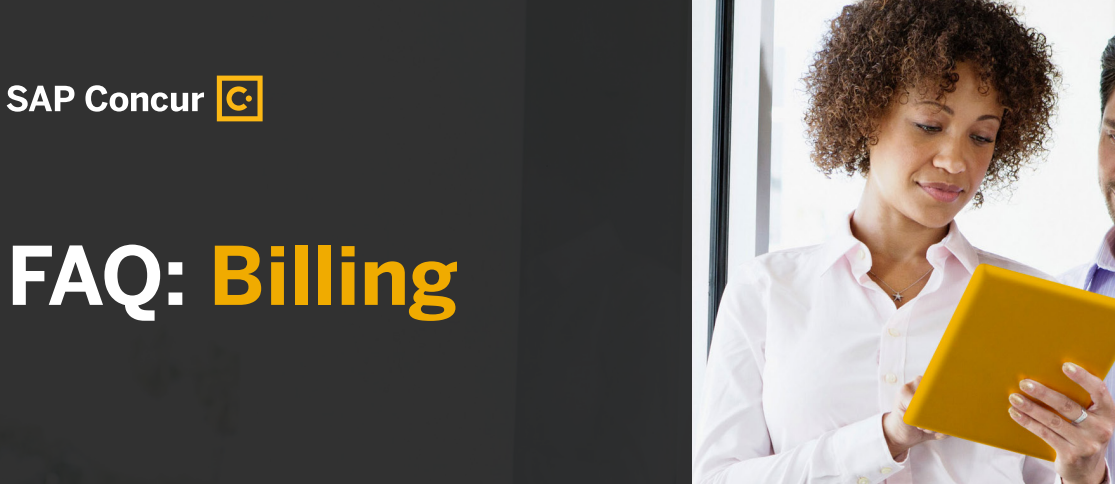

## How do I change my credit card information?

You can update your credit card information online. Refer to the steps below:

1. Log in to SAP Concur (www.concursolutions.com).

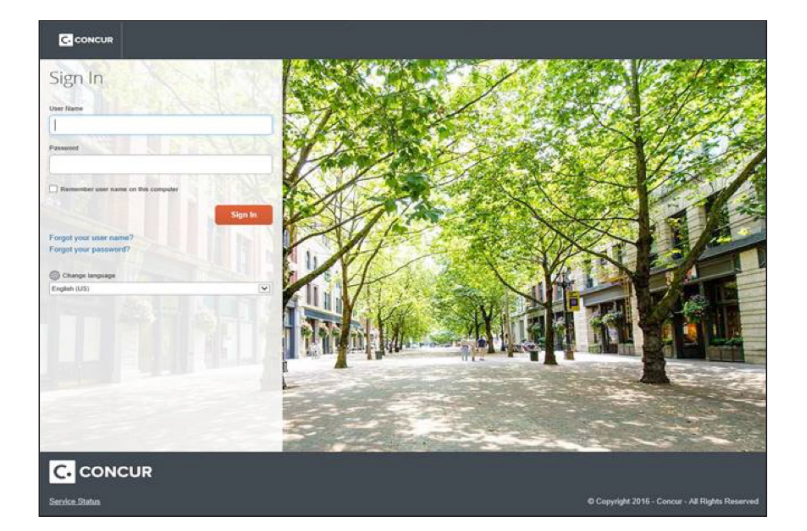

2. Click Contact Support at the bottom left of your screen.

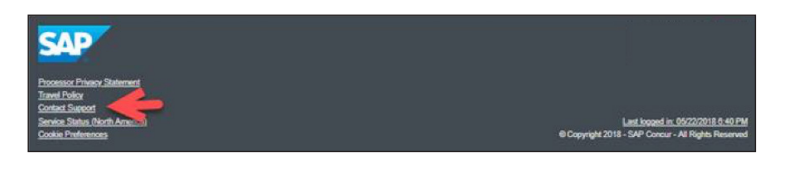

**3.** On this page, click on Billing.

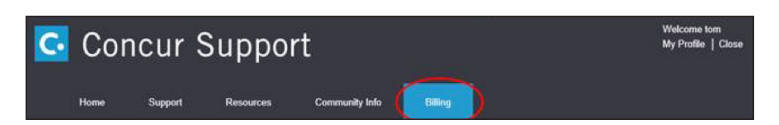

4. Click the Credit Cards tab.

| SAP BILLER DIRECT |     |             |         |   |                   |           |          |                |          |             |                         |                   |             |
|-------------------|-----|-------------|---------|---|-------------------|-----------|----------|----------------|----------|-------------|-------------------------|-------------------|-------------|
| ē                 | 巒   | 69          | ٤       | ₽ | \$                | 0         | ıQ,      |                | â        | G           | ?                       | ወ                 |             |
| Credit Car        | rds |             |         |   |                   | Test co   | ompany / | 1 Mainstreet / | Bellevue | WA 98004 "T | est Contr               | act account 10001 | 44454/71690 |
| Card Type         |     | Card Number |         |   | Expires (MM/YYYY) |           |          | Cardholder     |          |             | Credit Card Description |                   |             |
| Visa Card ***1111 |     |             | 03/2029 |   |                   | Test User |          |                |          |             |                         |                   |             |
| Edit              |     |             |         |   |                   |           |          |                |          |             |                         |                   |             |

## **5.** Add your credit card information.

| SAP         |        |             |   |              |       | SAP BILLER DIRECT |      |             |        |   |   |   |  |  |
|-------------|--------|-------------|---|--------------|-------|-------------------|------|-------------|--------|---|---|---|--|--|
| (je         | ً      | 69          | ٤ | ₽            | \$    |                   | ľQ.  | 2           | â      | G | ? | ወ |  |  |
| Credit Card | s      |             |   |              |       |                   |      |             |        |   |   |   |  |  |
| Card Type   |        | Card Number |   | Expires (MM/ | YY Ci | ardholder         | Cred | it Card Des | Delete |   |   |   |  |  |
| /isa Card   |        | ***1111     |   | 03/2029      | Te    | ist User          |      |             |        |   |   |   |  |  |
| New entry   |        |             |   |              |       |                   |      |             |        |   |   |   |  |  |
| Add a New   | w Card | 1           |   |              |       |                   |      |             |        |   |   |   |  |  |
|             |        | -           |   |              |       |                   |      |             |        |   |   |   |  |  |
| Save B      | lack   |             |   |              |       |                   |      |             |        |   |   |   |  |  |

**6.** After successfully adding the card information, click the Automatic Debit Authorization tab. Then hit Grant. If you do not complete this step, payment will still be processed with the old card.

| SAP              |              |              |              |           |             | SAP E         | ILLER DIF    | RECT         |            |             |             |                     |           |
|------------------|--------------|--------------|--------------|-----------|-------------|---------------|--------------|--------------|------------|-------------|-------------|---------------------|-----------|
| 6                | ً            | 69           | ٢            | ₽         | S           | 0             | ıQ.          | 2            | â          | D           | ?           | ወ                   |           |
| Credit Ca        | rds          |              |              |           |             | Test c        | ompany / 1   | Mainstreet   | / Bellevue | WA 98004 "1 | fest Contra | act account 1000144 | 454/71690 |
| The char<br>Back | nges to your | credit card  | data have be | een saved |             |               |              |              |            |             |             |                     |           |
| SAP              |              |              |              |           |             | SAP E         | ILLER DIF    | RECT         |            |             |             |                     |           |
| ē                | ً₿           | 69           | ۲            | ₽         | \$          | 0             | ıQ.          |              | 8          | ŋ           | ?           | ወ                   |           |
| Your Auto        | omatic Deb   | it Authoriza | tions        |           |             | Test c        | ompany / 1   | Mainstreet   | / Bellevue | WA 98004 °T | fest Contra | ect account 1000144 | 454/71690 |
| Contract         | Account M    | lame         |              | D         | escription  | of Bank De    | tails or Cre | dit Card     |            |             |             |                     |           |
| Test Cont        | ract account |              |              | )         | fou have no | t yet given a | n automatic  | debit author | ization.   |             |             |                     |           |

For any invoice or payment issues, reach out to your assigned accounts receivable analyst.

BR DESCRIPTION enUS (2018/10) © 2018 SAP SE or an SAP affiliate company. All rights reserved.

No part of this publication may be reproduced or transmitted in any form or for any purpose without the express permission of SAP SE or an SAP affiliate company. These materials are provided for information only and are subject to change without notice. SAP or its affiliated companies shall not be liable for errors or ormissions with respect to the materials. SAP and other SAP products and services mentioned herein as well as their respective logos are trademarks or registered trademarks of SAP SE (or an SAP affiliate company). In Germany and other countries. All other product and service names mentioned are the trademarks of their respective company) in Services. See www.sap.com/copyright for additional trademark information and notices.

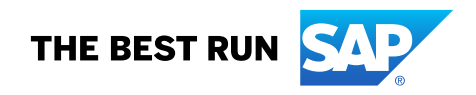